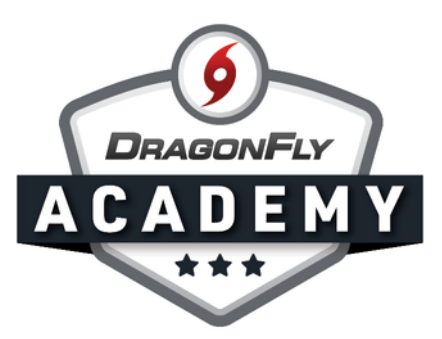

## **APPROVE FORMS & REQUIREMENTS**

Once parents start filling out forms for your students, you'll need to review and approve each document.

**Step 1:** Log in to DragonFly and select 'Schools and People' from the side menu.

|                                                     | Hi John!                                     |
|-----------------------------------------------------|----------------------------------------------|
| Today<br>Schools & People                           | Administration                               |
| New People                                          | New People                                   |
| <ul> <li>Porms Library</li> <li>Payments</li> </ul> | Preparticipation, Eligibility & Requirements |
| Calendar                                            |                                              |
| Game Schedules                                      |                                              |
| Search                                              |                                              |

**Step 2:** When an item or document needs your approval, you'll see a red exclamation point icon in the checklist. Click on this icon.

| 9      | DragonFly High School Select Another School Hartselle, AL SCHOOL CODE 767RXH   ACAD YEAR 2019   FORMS LINK http://dragonflymax.com/forms/767RXH |              |               |                               |                |           |              |                       |                   |                |  |  |  |  |
|--------|----------------------------------------------------------------------------------------------------|--------------|---------------|-------------------------------|----------------|-----------|--------------|-----------------------|-------------------|----------------|--|--|--|--|
| People | Setup Teams Setup Eligibili                                                                                                    | ty & Require | ments         | Setup School Public Directory |                |           |              |                       |                   |                |  |  |  |  |
| Q      | Viewing: 2019 Athlete Eligibility+                                                                                                    | Viewing      | g: All Sports | •                             | Athletes Paret | nts Coact | nes Staff Ev | eryone Everyone New A | Approved          | Create Athlete |  |  |  |  |
|        | Name                                                                                                    | Participa    | Concuss       | i Drug Te                     | si Sumner E P  | PlayOff F | Preparticip  | Physical Examination  | Birth Cer         | 1 NFHS Sp      |  |  |  |  |
|        | Axl Diddley                                                                                                    |              |               |                               |                |           |              | 1 Jul 07 2019         |                   |                |  |  |  |  |
|        | Jesse Doe                                                                                                    |              |               |                               |                |           |              | Jul 16 2019           |                   |                |  |  |  |  |
|        | Cedric DragonFly                                                                                                    |              |               |                               | Need           | ls        |              | 01 2019               |                   |                |  |  |  |  |
|        | Radney Elem                                                                                                    |              |               |                               | Appro          | val       |              |                       | Needs<br>Approval | ☑              |  |  |  |  |
|        | Leif Erickson                                                                                                    |              |               |                               |                |           |              | 2020                  | Ò                 |                |  |  |  |  |
|        | Travis Evans                                                                                                    |              |               |                               |                |           |              | Jun 03 2019           |                   |                |  |  |  |  |
|        | Benny Flowers                                                                                                    |              |               | -                             |                |           |              |                       |                   |                |  |  |  |  |
| 0      | <u>Stan Games</u>                                                                                                    |              |               |                               |                |           |              | May 20 2019           |                   |                |  |  |  |  |

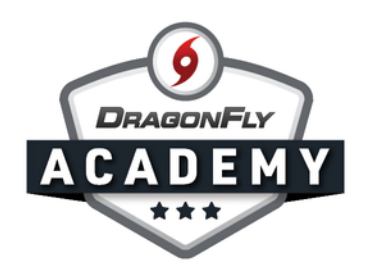

**Step 3:** The document will open in an overlay with details on the left. Review the document, then use the buttons at the bottom to take action.

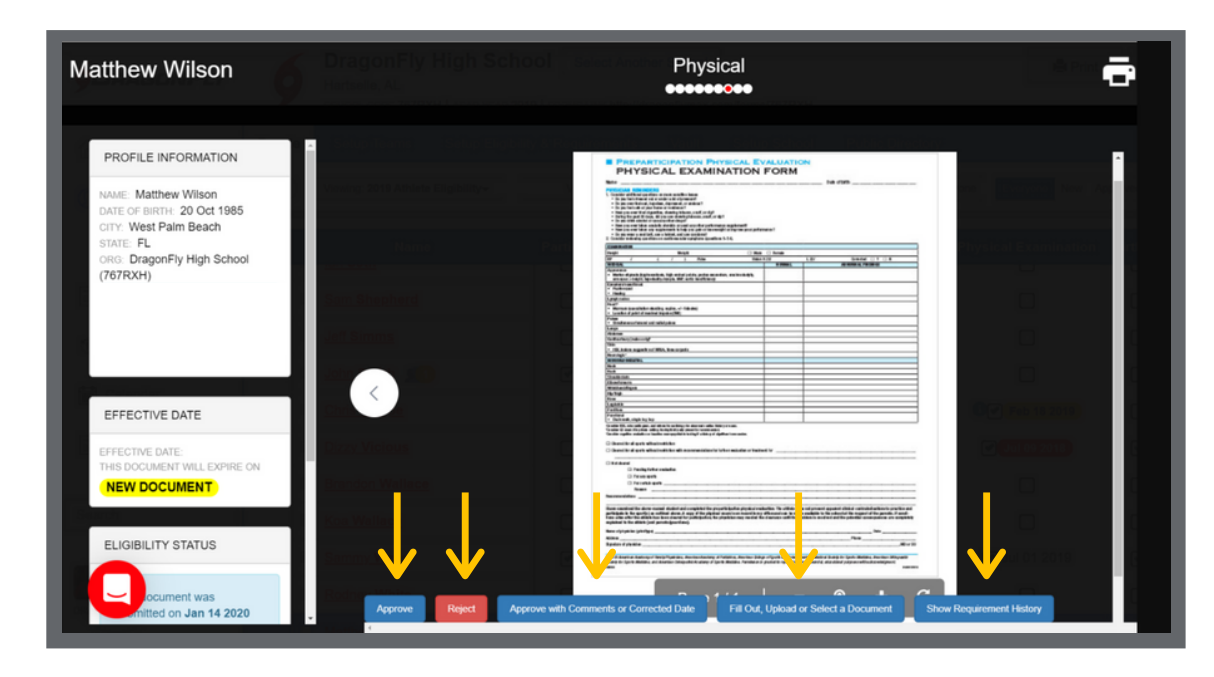

When rejecting a document, it's best to provide a reason in the text box. This will help parents and students provide the correct paperwork next time.

| latthew Wilson                                                                                                    | Birth Certificate                              |                      |               |             |                |            |                |                  |        |        |  |  |
|----------------------------------------------------------------------------------------------------|------------------------------------------------|----------------------|---------------|-------------|----------------|------------|----------------|------------------|--------|--------|--|--|
|                                                                                                    | Rejecting Birth Certificate for Matthew Wilson |                      |               |             |                |            |                |                  |        | ×      |  |  |
| Total: Matthew Wilson<br>Dati of entries 20 Oct 1996<br>COTY: View Have Beach<br>Datis: Degraphing High School<br>(VSTRO+)<br>The schelles is not on one of<br>your teams | Please enter a<br>Name on birth                | brief comment descri | bing to the e | parent or a | athiete why th | nis docume | nt is not acco | eptable.         | Cancel | Reject |  |  |
| ELIGIBILITY STATUS                                                                                                    |                                                |                      |               |             |                |            |                |                  |        |        |  |  |
| This document was<br>submitted on Jan 14 2020<br>by Marcy Zehnder                                                                                                    | <                                              |                      |               |             | My scł         | iool will  | complete       | this requirement |        |        |  |  |
| NEW DOCUMENT                                                                                                    |                                                |                      |               |             |                |            |                |                  |        |        |  |  |
| NEW DOCOMENT                                                                                                    |                                                |                      |               |             |                |            |                |                  |        |        |  |  |
| DOCUMENT INFORMATION                                                                                                    |                                                |                      |               |             |                |            |                |                  |        |        |  |  |
| NVME: Birth Certificate                                                                                                    |                                                |                      |               |             |                |            |                |                  |        |        |  |  |
| Startino 14 Jan 2020<br>List moories DATE: 14 Jan 2020<br>SIGNEDUPLOADED BY: Marcy                                                                                        |                                                |                      |               |             |                |            |                |                  |        |        |  |  |

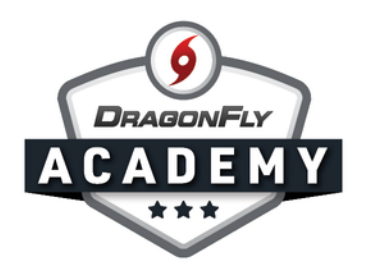

Some parents may select 'My school with complete this requirement' for an item that the school is handling, like mass physicals. If you have the document on file, click 'Approve with Comments'. You can also click 'Fill Out, Upload or Select a Document' to add this item to DragonFly.

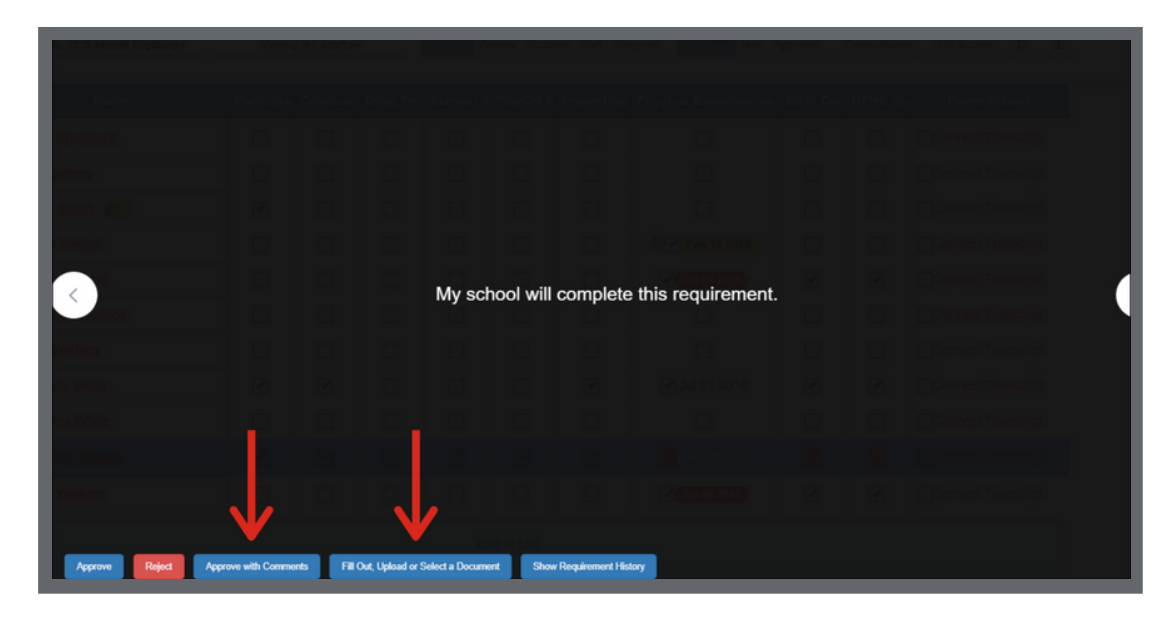

**Step 4:** Once you have approved pending documents, you will see completed checkboxes for these items on the eligibility checklist.

| 9      | DragonFly High School Select Another School Hartselle, AL SCHOOL CODE 767RXH   ACAD YEAR 2019   FORMS LINK http://dragonflymax.com/forms/767RXH |           |                    |           |                               |           |              |                       |          |                |  |  |  |  |
|--------|----------------------------------------------------------------------------------------------------|-----------|--------------------|-----------|-------------------------------|-----------|--------------|-----------------------|----------|----------------|--|--|--|--|
| People | Setup Teams Setup Eligibility & Requirements Va                                                                                                 |           |                    | Vault     | Setup School Public Directory |           |              |                       |          |                |  |  |  |  |
| Q      | Viewing: 2019 Athlete Eligibility+                                                                                                    |           | /iewing: Baseball+ |           | Athletes Parents              |           | hes Staff Ev | eryone Everyone New A | Approved | Create Athlete |  |  |  |  |
|        | Name                                                                                                    | Participa | Concuss            | i Drug Te | si Sumner E                   | PlayOff F | Preparticip  | Physical Examination  | Birth Ce | n NFHS Sp      |  |  |  |  |
| 0      | Sam Shepherd                                                                                                    |           |                    |           |                               |           |              |                       |          |                |  |  |  |  |
|        | Jeff Simms                                                                                                    |           |                    |           |                               |           |              |                       |          |                |  |  |  |  |
|        | John Smith 👥                                                                                                    |           |                    |           |                               |           |              |                       |          |                |  |  |  |  |
|        | Chris Swope                                                                                                    |           |                    |           |                               |           |              | 12 Feb 18 2019        |          |                |  |  |  |  |
|        | Dizzy Vicious                                                                                                    |           |                    |           |                               |           |              | Jul 09 2018           |          |                |  |  |  |  |
|        | Brandon Wallace                                                                                                    |           |                    |           |                               |           |              |                       |          |                |  |  |  |  |
|        | Koa Wallac                                                                                                    |           |                    |           |                               |           |              |                       |          |                |  |  |  |  |
|        | Sammy We Jai                                                                                                    | n 08 20   | 08 2020            |           |                               |           |              | ✔ Jul 01 2019         |          |                |  |  |  |  |
|        | Rodney Wh                                                                                                    |           | _                  |           | _                             |           |              |                       |          |                |  |  |  |  |
| •      | Matthew Wilson                                                                                                    |           |                    |           |                               |           |              | Jan 08 2020           |          |                |  |  |  |  |